### **5. PENGUJIAN SISTEM**

Pada bab ini akan dijelaskan pengujian sistem terhadap perangkat lunak Goosie Router Simulator sebagai alat bantu pembelajaran routing pada router Cisco. Pengujian sistem dari perangkat lunak ini menggunakan komputer dengan spesifikasi sebagai berikut:

- Processor: Intel® Pentium® 4 CPU 2.00GHz.
- Memory: 256 DDR Mb.
- Sistem Operasi: Windows 2003 Server, Enterprise Edition

Pengujian sistem yang dibahas dalam bab ini meliputi pengujian terhadap aplikasi dan *interface* dari perangkat lunak dan pengujian terhadap hasil kerja perangkat lunak.

### 5.1. Aplikasi dan Interface Perangkat Lunak

Pengujian terhadap aplikasi dan *interface* perangkat lunak dilakukan dengan cara menjalankan perangkat lunak yang sudah dibuat dan melihat *interface* yang ditampilkan oleh perangkat lunak. Ada beberapa langkah yang harus dilakukan dalam menjalankan perangkat lunak yaitu:

a. Instalasi perangkat lunak.

Instalasi menggunakan *Installshield*, ikuti setiap pertanyaan modul instalasi dengan lengkap.

b. Langkah yang kedua adalah menjalankan aplikasi dari perangkat lunak yang sudah dibuat dengan cara melakukan klik ganda pada ikon goosieroutersim.exe (GRS) yang terdapat pada *desktop*, *Windows Explorer* atau pada menu *start* program, seperti Gambar 5.1.

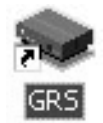

Gambar 5.1. Ikon Perangkat Lunak

Setelah aplikasi dari perangkat lunak dijalankan maka gambar *opening screen* atau layar pembuka perangkat lunak akan dimunculkan dan gambar dari *opening screen* dapat dilihat pada Gambar 5.2.

| is welcome ii                                  |                                                                                                    |
|------------------------------------------------|----------------------------------------------------------------------------------------------------|
| Poonio                                         |                                                                                                    |
| Goosie Router Sinulator 10                     |                                                                                                    |
|                                                |                                                                                                    |
| AS Detects and an Unity, Alet Banty Peletitian | Coco Centified Network Associate<br>Concor Contified Network Associate                                          |
| The Longe Longe                                | a 1. Midarfora Google Soulle a                                                                                  |
| 2                                              | CALL STREET, STREET, STREET, STREET, STREET, STREET, STREET, STREET, STREET, STREET, STREET, STREET, STREET, ST |

Gambar 5.2. Form opening screen perangkat lunak

Pengujian terhadap aplikasi dan *interface* dari perangkat lunak lebih lanjut dilakukan pada:

- a. Form Topologi
- b. Form Utama
- c. Form PC Host
- d. Form Laboratorium
- e. Form Advanced Distribution System
- f. Form Daftar Perintah
- g. Form Tentang
- h. Form Help

### 5.1.1. Form Topologi

*Form* Topologi merupakan *form* pertama yang harus dibuka ketika ingin mengkonfigurasi jaringan baru (tanpa membuka *file* konfigurasi yang dulu pernah dibuat dan sudah tersimpan). Tanpa membuka terlebih dahulu *form* ini, *router* tidak akan dapat dikonfigurasi.

Topologi yang sudah disediakan oleh simulator ada 3 macam topologi, seperti yang digambarkan pada Gambar 5.3, Gambar 5.4 dan Gambar 5.5. Namun selain ketiga topologi tersebut, *user* dapat membuat topologi sendiri dengan *topologi creator* yang merupakan program yang terpisah dari simulator *router* ini.

| 🗢 Topologi Jaringan                                                                                    | _                                                                                                    |                                                                                                   |
|----------------------------------------------------------------------------------------------------|----------------------------------------------------------------------------------------------------|---------------------------------------------------------------------------------------------------|
|                                                                                                    |                                                                                                    |                                                                                                   |
| Router 1<br>Serial 0 Router2 Serial 0 v<br>Serial 1 Not Connected v<br>Ethemet 0 Ethermet 0 Switch 1 v | Router 2           Serial 0         Router3 Serial 0           Seial 1         Router3 Serial 0           Ethernet 0         Ethernet 0 | Router 3<br>Sexial 0 Router2 Sexial 1<br>Sexial 1 Not Connected<br>Ethernet 0 Ethernet 0 Switch 3 |
| Topologi 1                                                                                             | Goosie Router Simulator 1.0 :: Cop                                                                                                    | pright (c) Joseph Bagus T.W.                                                                      |

Gambar 5.3. Form topologi 1 dengan 3 router, 3 switch dan 6 PC Host.

| 🗢 Topologi Jaringan                  |                                                                      |                                 |
|--------------------------------------|----------------------------------------------------------------------|---------------------------------|
|                                      |                                                                      |                                 |
|                                      |                                                                      |                                 |
|                                      |                                                                      |                                 |
|                                      |                                                                      |                                 |
|                                      |                                                                      |                                 |
| Router 1 Sesial 0 Router2 Serial 0 v | Router 2<br>Serial 0 Router1 Serial 0 V<br>Serial 1 Not Conventent V | Router 3 Serial 0 Not Connected |
| Ethemet 0 Ethemet 0 Switch 1         | Ethemet 0 Ethemet 0 Switch 2                                         | Ethernet 0 Not Connected        |
| Topologi 2                           | Goosie Router Simulator 1.0 :: Co                                    | opyright (c) Joseph Bagus T.W.  |

Gambar 5.4. Form topologi 2 dengan 2 router, 2 switch dan 4 PC Host.

| 🗢 Topologi Jaringan                                                                             |                                                                                                    |                                                                                                    |
|-------------------------------------------------------------------------------------------------|----------------------------------------------------------------------------------------------------|----------------------------------------------------------------------------------------------------|
|                                                                                                 |                                                                                                    |                                                                                                    |
| Router 1<br>Secial 0 Router2 Senal 0<br>Secial 1 Not Connected<br>Ethemet 0 Ethernet 0 Smitch 1 | Router 2<br>Serial 0 Prouter1 Serial 0 ×<br>Serial 1 Prouter3 Serial 0 ×<br>Ethemet 0 Not Connected × | Router 3<br>Sexial 0 Router2 Sexial 1 x<br>Sexial 1 Not Connected x<br>Ethernet 0 Ethernet 0 Switch 2 x |
| Topologi 3                                                                                      | Goosie Router Simulator 1.0 :: Copyr                                                                  | ight (c) Joseph Bagus T.W.                                                                              |

Gambar 5.5. Form topologi 3 dengan 3 router, 2 switch dan 4 PC Host.

Setelah *user* memiliki *file* topologi yang dibuat dengan *topologi creator*, *user* dapat membuka *file* topologi tersebut pada menu Buka Topologi Baru. Kemudian akan muncul *dialog box open file* seperti pada gambar 5.6.

| Open                        |                                                                   |                        |   | _        | ?×                     |
|-----------------------------|-------------------------------------------------------------------|------------------------|---|----------|------------------------|
| Look jn:                    | 🗁 topologi                                                        |                        | • | - 1 *    |                        |
| Pecent<br>Recent<br>Desktop | dbase<br>router1.grt<br>router2.grt<br>router3.grt<br>router4.grt |                        |   |          |                        |
| My Documents                |                                                                   |                        |   |          |                        |
| My Computer                 |                                                                   |                        |   |          |                        |
| My Network<br>Places        | File name:<br>Files of type:                                      | Goosie Router Topology |   | <b>•</b> | <u>O</u> pen<br>Cancel |

Gambar 5.6. Form dialog buka topologi baru

Nama *file* topologi simulator *router* ini kesemuanya berekstensi .*grt* (*Goosie Router Topology*).

# 5.1.2. Form Utama

Setelah memilih topologi, maka topologi aktif akan menunjuk pada topologi yang telah dipilih. Pada langkah ini panel utama simulator *router* menjadi aktif dan dapat melakukan proses konfigurasi. Panel aktif digambarkan pada Gambar 5.7.

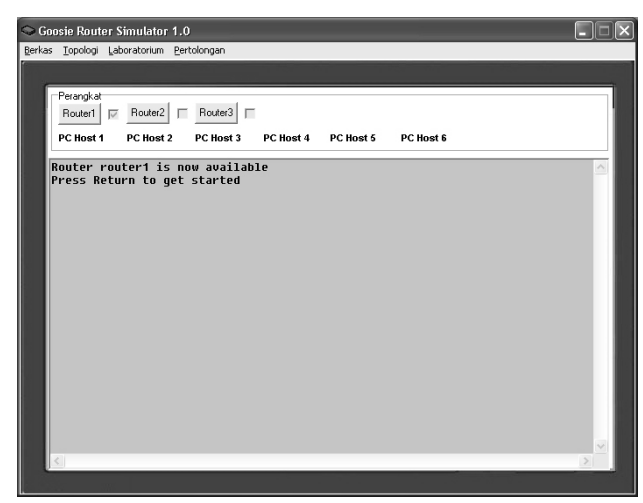

Gambar 5.7. Form panel utama aktif

Pada panel utama yang aktif memberikan informasi berapa jumlah *router* dan PC *host* yang ada dalam topologi yang kita pakai. Kita dapat melakukan konfigurasi dari satu perangkat ke perangkat yang lain hanya dengan melakukan *mouse click* pada perangkat yang kita inginkan untuk dikonfigurasi.

### 5.1.3. Form PC Host

Form PC host digunakan ketika kita ingin mengkonfigurasi PC host, diantaranya konfigurasi IP Address, nama host, subnet mask dan gateway.

| PC HOST     |  | -              |
|-------------|--|----------------|
| IP Address: |  |                |
| Nama Host   |  |                |
| Subnet Mask |  | <u>S</u> ubmit |
| Gateway     |  | E <u>x</u> it  |
| h1>         |  |                |

Gambar 5.8. Form PC host

Selain itu, untuk melakukan tes koneksi antar *network*, kita melakukannya dengan menjalankan perintah *ping* antar *PC host* maupun *router*. Untuk *PC host* kita melakukannya di *prompt* yang ada di *Form PC host*.

#### 5.1.4. Form Laboratorium

*Form* Laboratorium ini digunakan apabila *user* hendak mengetahui lebih banyak tentang Cisco *Router* dan mempelajarinya lewat laboratorium pelatihan *Cisco* yang telah disediakan. Pada perangkat lunak ini terdapat dua buah laboratorium pelatihan, antara lain Laboratorium 1 dan Laboratorium 2.

Laboratorium 1 berbicara tentang pengetahuan *router* dasar, meliputi bagaimana memasuki *router Cisco, mode router*, fasilitas *editing* dan *help*, mengaktifkan *interface* serta mengkonfigurasi IP *address* dan *hostname*. Sedangkan Laboratorium 2 berbicara tentang langkah-langkah mengkonfigurasi *router*, seperti melakukan *static routing*, RIP dan IGRP.

| Lab 1.1: Memasuki Router Cisco                                                                                                    | Lab 1.6: Menyimpan konfigurasi                                                                                                    | Lab 1.11: Mengkonfigurasi IP Address                                                                                                    |
|----------------------------------------------------------------------------------------------------|----------------------------------------------------------------------------------------------------|----------------------------------------------------------------------------------------------------|
| Lab 1.2: Sekilas Mode Router                                                                                                    | Lab 1.7: Enkripsi Password                                                                                                    | Lab 1.12: Perintah Interface Serial                                                                                                    |
| Lab 1.3: Fasilitas Editing dan Help                                                                                                    | Lab 1.8: Banner Router                                                                                                    | Lab 1.13: Menset Hostname Router                                                                                                    |
| Lab 1.4: Menggali Informasi Dasar Router                                                                                                    | Lab 1.9: Mengkonfigurasi Interface Router                                                                                                    | Lab 1.14: Menset Deskripsi Interface                                                                                                    |
| Lab 1.5: Menset Password                                                                                                    | Lab 1.10: Mengaktifkan interface                                                                                                    | Lab 1.15: Verifikasi konfigurasi                                                                                                    |
| dan Ĉtrl+Home<br>.ab pertama akan menuntun anda u<br>nenggunakan perintah enable dan (                                                                                                    | ntuk terkoneksi dengan router dan me<br>disable                                                                                                    | an Atas, Panan Bawan, Um+End<br>angajarkan bagaimana login                                                                                                  |
| lan Cri+Home<br>.ab pertama akan menuntun anda u<br>nenggunakan perintah enable dan u<br>Melakukan koneksi ke router dan<br>nenunjukkan aktifnya mode user da<br>oncatan ke mode privileged. Anda u<br>nable, kemudian tekan enter. | ntuk terkoneksi dengan router dan me<br>disable<br>kemudian tekanlah enter, prompt Rou<br>n sering digunakan untuk melihat stat<br>dapat masuk ke mode privileged der | an Atas, Panan Bawan, Utr+End<br>engajarkan bagaimana login<br>Iter> akan muncul. Prompt ini<br>istic, yang juga merupakan batu<br>gan mengetikkan perintah |

Gambar 5.9. Form Laboratorium 1

| boratorium Pelatihan 2                                                                                                    |                                                                                                    |                                                                            |
|----------------------------------------------------------------------------------------------------|----------------------------------------------------------------------------------------------------|----------------------------------------------------------------------------|
| Mateir<br>Lab 2.1: Mengkonfigurasi router<br>Lab 2.2: Verifikasi konfigurasi<br>Lab 2.3: Mengkonfigurasi routing statik<br>Lab 2.4: Verifikasi routing statik                                           | Lab 2.5. Mengkonfigurasi routing default<br>Lab 2.6: Verifikasi routing default<br>Lab 2.7: Mengkonfigurasi routing RIP<br>Lab 2.8: Verifikasi routing RIP | Lab 2.9: Mengkonfigurasi routing IGRP<br>Lab 2.10: Verifikasi routing IGRP |
| .ab 2.1. Mengkonfigurasi Router<br>Navigasi : Untuk navigasi halamar                                                                                                    | n ini, gunakan tombol PgUp, PgDn, F                                                                                                    | Panah Atas, Panah Bawah,                                                   |
| Kita akan berhadapan dengan 5 bu<br>1. Terhubunglah dengan Router 25<br>dan IP address setiap interface.                                                                                                | uah router 2500, dari 2500A hingga 2<br>i00A dan set hostname, password, ir                                                                                | 2500E<br>nterface descriptions, banners                                    |
| Router≯enable<br>Router#config t<br>Router(config)#hostname 2500A<br>2500A(config)#enable secret todd  <br>2500A(config)#line console 0<br>2500A(config-line)#login<br>2500A(config-line)#dogsword todd |                                                                                                    |                                                                            |
|                                                                                                    |                                                                                                    | 🗸 ок                                                                       |

Gambar 5.10. Form Laboratorium 2

# 5.1.5. Form Advanced Distribution System

Dalam pengujian dan evaluasi terhadap perangkat lunak simulator *router*, terdapat modul pengujian yang disebut *Advanced Distribution System*. Modul ini dipakai untuk melakukan pengujian terhadap kemampuan perangkat lunak simulator *router* ini.

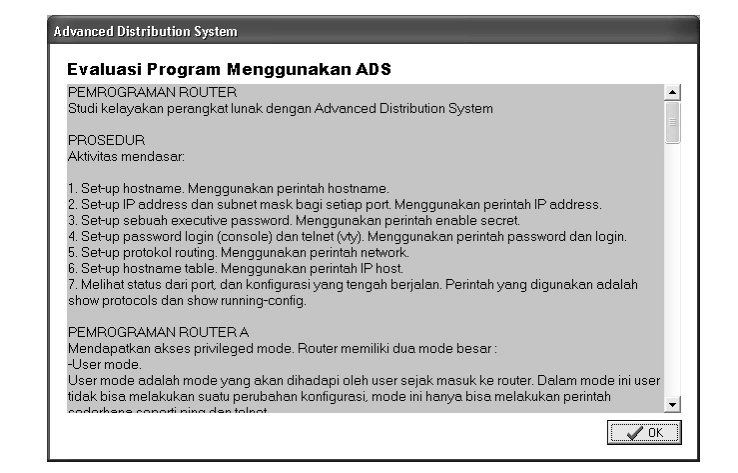

Gambar 5.11. Form ADS

## 5.1.6. Form Daftar Perintah

Sebagai alat bantu yang disediakan oleh perangkat lunak ini, maka disediakanlah fasilitas *form* daftar perintah, yang berisikan perintah-perintah yang ada pada sebuah *router*. Daftar perintah ini juga dapat membantu seorang praktisi jaringan ketika harus menghafal keseluruhan perintah *router Cisco*. Terdapat enam bagian daftar perintah yang ada pada perangkat lunak ini, antara lain daftar perintah *user mode*, daftar perintah *privileged mode*, daftar perintah *configuration mode*, daftar perintah *global configuration mode*, daftar perintah *show* dan daftar perintah *keyboard*.

| Perintah   | Informasi                                                | 4 |
|------------|----------------------------------------------------------|---|
|            | Membuka hubungan terminal                                |   |
| disable    | Keluar dari previleged exec mode                         |   |
| disconnect | Memutuskan hubungan jaringan yang ada.                   |   |
| enable     | Masuk ke previleged exec mode                            |   |
| exit       | Keluar dari exec mode                                    |   |
| help       | Penjelasan dari interactive help system                  |   |
| lat        | Membuka hubungan lat                                     |   |
| lock       | Mengunci terminal                                        |   |
| login      | Login sebagai pemakai                                    |   |
| logout     | Keluar dari exec mode                                    |   |
| mrinfo     | Permintaan informasi tetangga dan versi multicast router |   |
| mstat      | Menampilkan statistik multicast tracerouter              |   |

Gambar 5.12. Form Daftar Perintah User mode Router 2500

| Perintah        | Informasi                                   | <u>^</u> |
|-----------------|---------------------------------------------|----------|
| access-enable   | Membuat access-list sementara               |          |
| access-template | Membuat access-list template                |          |
| bfe             | Untuk menset mode darurat secara manual     |          |
| clear           | Fungsi reset                                |          |
| clock           | Mengatur sistem jam                         |          |
| configure       | Masuk ke configuration mode                 |          |
| connect         | Membuka hubungan terminal                   |          |
| сору            | Mngkopi konfigurasi atau image data         |          |
| debug           | Fungsi pelacakan (lihat juga "undebug")     |          |
| disable         | Keluar dari privileged mode                 |          |
| disconnect      | Memutuskan hubungan jaringan yang sudah ada |          |
| enable          | Masuk ke privileged mode                    | ~        |

Gambar 5.13. Form Daftar Perintah Privileged Mode Router 2500

| Perintah          | Informasi                                     |   |
|-------------------|-----------------------------------------------|---|
| aaa               | Authentication, authorization and accounting  |   |
| access-list       | Membuat atau menambah daftar-daftar access    |   |
| alias             | Membuatalias                                  |   |
| apollo            | Perintah global configuration untuk apollo    |   |
| appletalk         | Perintah global configuration untuk appletalk |   |
| arap              | Protokol appletalk remote access              |   |
| arp               | Menset static ARP                             |   |
| async-bootp       | Modifikasi parameter bootp system             |   |
| autonomous-system | Pemberian spesifikasi nomor AS lokal          |   |
| panner            | Membuat login banner                          |   |
| poot              | Modifikasi parameter boot system              |   |
| bridge            | Bridge group                                  | 1 |

Gambar 5.14. Form Daftar Perintah Configuration Mode Router 2500

| Perintah          | Informasi                                      |   |
|-------------------|------------------------------------------------|---|
| access-expression | Membuat ekspresi untuk akses bridge boolean    | - |
| apollo            | Perintah apollo interface                      |   |
| appletalk         | Perintah appletalk interface                   |   |
| arp               | Set tipe arp                                   |   |
| autodetect        | Autodetect Encapsulation dari serial interface |   |
| backup            | Modifikasi parameter dial-backup               |   |
| bandwidth         | Set bandwidth informational parameter          |   |
| bridge-group      | Transparent bridging interface parameter       |   |
| bsc               | BSC interface subcommand                       |   |
| bstun             | BSTUN interface subcommand                     |   |
| carrier-delay     | Menentukan delay untuk interface transition    |   |
| cdp               | CDP interface subcommands                      | • |

Gambar 5.15. Form Daftar Perintah Global Configuration Mode Router 2500

| Perintah                                | Informasi                                                                   | ^ |
|-----------------------------------------|-----------------------------------------------------------------------------|---|
| Show access-list                        | Menampilkan daftar akses yang diterapkan ke interface suatu router          |   |
| Show buffer                             | Menampilkan status dari router buffer pool                                  |   |
| Show controller <interface></interface> | Menampilkan jenis kabel suatu interface dan statistik dari interface card   |   |
| Show env?                               | Menampilkan berbagai perintah lingkungan (environment) yang dapat dipakai   |   |
| Showflash                               | Menampilkan nama dan versi IOS dan jumlah pemakaian memory flash-nya        |   |
| Show frame Imi                          | Menampilkan status dari LMI                                                 |   |
| Show frame map                          | menampilkan status dari Frame Relay DLCI                                    |   |
| Show frame pvc                          | Menampilkan statistik PVC dan informasi mengenai DLCI                       |   |
| Show hardware                           | Menampilkan daftar router hardware, memory, dan lain-lain.                  |   |
| Show history                            | Menampilkan perintah yang telah diketik yang disimpan dalam history buffer. |   |
| Show interface                          | Menampilkan statistik network interface                                     |   |
| Show int statistics                     | Menampilkan statistik setiap interface berdasarkan paket yang diproses.     | ~ |

Gambar 5.16. Form Daftar Perintah Show Router 2500

| Perintah   | Informasi                                           |  |
|------------|-----------------------------------------------------|--|
| Panah atas | Menampilkan perintah sebelumnya dari history buffer |  |
| Backspace  | Menghapus karakter sesudah kursor                   |  |
| DEL        | Menghapus karakter sesudah kursor                   |  |
| ТАВ        | Melengkapi suatu perintah                           |  |
| ?          | Help atau bantuan                                   |  |
| Ctrl+A     | Memindahkan kursor ke permulaan baris               |  |
| Ctrl+B     | Memindah kembali posisi kursor satu karakter        |  |
| Ctrl+D     | Menghapus karakter dimana kursor berada             |  |
| Ctrl+E     | Memindahkan kursor ke akhir baris                   |  |
| Ctrl+H     | Menghapus karakter sebelum kursor                   |  |
| Ctrl+I     | Melengkapi suatu perintah                           |  |
| Ctrl+K     | Menghapus karakter sampai akhir baris               |  |

Gambar 5.17. Form Daftar Perintah Keyboard Router 2500

# 5.1.7. Form Tentang

*Form* ini adalah *form* yang menampilkan informasi tentang perangkat lunak. Seperti yang terlihat pada Gambar 5.18.

| Tentang Perangkat Lur  | ıak                                                      |             |
|------------------------|----------------------------------------------------------|-------------|
| h                      | Sousie no Le<br>Sousie Ro Le                             | Sill<br>Sim |
| Goosie Router Simulato | r 1.0 Goosie Boliter                                     | Sim<br>Sim  |
|                        | Rodsie Rolle                                             | šim         |
|                        | Roosie Route                                             | Sim         |
| Didedikasikan Untuk A  | lat Bantu Pelatihan Cisco Certified Network Associ       | ate         |
| A.B.                   | Goosie noute:<br>Goosie Boute:                           | SIM<br>Sim  |
| 12/ 75                 | Goosie Route<br>Joseph Bagus T. Widiantoro Goosie Gouter | Sim<br>Sim  |
| 9                      | CCNA 3.0 GOOSIE ROUTE<br>Roosie Router                   | SIM<br>Sim  |
| UK PETRA SURABAYA      | Goosie Router<br>Goosie Bouter                           | Sim<br>Sim  |
| Lisensi                | perangkat lunak dipegang penuh oleh develo               | per.        |
|                        | OK                                                       | )           |

Gambar 5.18. Form Tentang Perangkat Lunak

#### 5.1.8. Form Help

| 🤣 Help                    |                 |                   |                 |                            | $\mathbf{X}$ |
|---------------------------|-----------------|-------------------|-----------------|----------------------------|--------------|
| <u>E</u> ile <u>E</u> dit | Book <u>m</u> a | rk <u>O</u> ptior | ns <u>H</u> elp |                            |              |
| <u>C</u> ontents          | Index           | <u>B</u> ack      | <u>P</u> rint   |                            |              |
| Overv                     | iew             |                   |                 |                            | <b>^</b>     |
| Selan                     | nat D           | atang             | di Go           | oosie Router Simulator 1.0 |              |
| Penger                    | halan H         | lelp              |                 |                            |              |
| Instalas                  | i               |                   |                 |                            |              |
| Manua                     | <u> </u>        |                   |                 |                            |              |
| <u>Cisco (</u>            | Certified       | l Networ          | <u>'k Assoc</u> | <u>ciate</u>               |              |
|                           |                 |                   |                 |                            | $\mathbf{v}$ |

Gambar 5.19. Form Help

### 5.2. Hasil Kerja Perangkat Lunak

Pengujian terhadap hasil kerja perangkat lunak dilakukan dengan cara menjalankan perangkat lunak yang sudah dibuat dan melihat hasil kerja atau *output* secara bertahap dari *perangkat lunak*.

Pengujian dilakukan dalam dua tahap, yaitu dengan melakukan perintahperintah yang ada pada *router*, kemudian yang kedua adalah dengan melakukan *routing* menggunakan topologi yang telah ditentukan sebelumnya.

### 5.2.1. Pengujian Kemampuan Eksekusi Perintah

Secara garis besar, aktivitas pengujian yang dilakukan adalah sebagai berikut :

- 1. Set-up hostname. Menggunakan perintah hostname.
- 2. Set-up IP address dan subnet mask bagi setiap port. Menggunakan perintah IP address.
- 3. Menset IP address PC host.

### 5.2.1.1. Menset Hostname

Hostname diset menggunakan perintah hostname. Perubahan nama hostname akan langsung berpengaruh pada penampakan prompt, yang dapat memberikan petunjuk di router aktif mana kita sedang bekerja. Sebagai contoh kita akan menset host dengan nama lab\_a:

```
Router# config t
Router configuration commands, one per line. End with CNTL/Z.
Router (config)# hostname lab_a
lab_a(config)#
```

| ٩G            | oosie Rout                                                               | er Simulator 1.(                                                                              | )                                                      |                 |              |  |
|---------------|--------------------------------------------------------------------------|-----------------------------------------------------------------------------------------------|--------------------------------------------------------|-----------------|--------------|--|
| <u>B</u> erka | is <u>T</u> opologi                                                      | Laboratorium Pe                                                                               | rtolongan                                              |                 |              |  |
| ĺ             |                                                                          |                                                                                               |                                                        |                 |              |  |
|               | Perangkat<br>lab_a<br>PC Host 1                                          | PC Host 2                                                                                     | Router3<br>PC Host 3 PC Ho                             | ist 4 PC Host 5 | PC Host 6    |  |
|               | Router<br>Press R<br>Router><br>Router#<br>Enter c<br>Router(<br>lab_a(c | router1 is n<br>eturn to get<br>enable<br>config t<br>onfiguration<br>config)#host<br>onfig)# | ow available<br>started<br>commands, one<br>name LAB_A | per line. End   | with CNTL/Z. |  |

Gambar 5.20. Set Hostname

### 5.2.1.2. Menset IP Address pada interface

Satu dari hal terpenting dalam pemrograman *router* adalah pengesetan IP *address* dari setiap *port. Port* inilah nantinya yang akan menjadi *gateway* dari jaringan dimana *router* tersebut diset. Perintah interface (atau int untuk singkatnya) digunakan untuk memprogram setiap *interface*.

Dalam contoh berikut terdapat dua *port interface* dari *router* yang diprogram dengan IP *address* berikut *subnet mask*-nya. Perintah no shutdown digunakan untuk mengaktifkan *interface*.

```
lab_a# config t
lab_a# (config)# interface e0
lab_a# (config-if)# ip address 164.10.2.1 255.255.254.0
lab_a# (config-if)# no shutdown
lab_a# (config-if)# exit
lab_a# (config)# interface s0
lab_a# (config-if)# ip address 172.32.10.2 255.255.0
lab_a# (config-if)# no shutdown
lab_a# (config-if)# exit
```

| Goosie Router Simulator 1.0                                                                                                    |   |
|----------------------------------------------------------------------------------------------------|---|
| Berkas Topologi Laboratorium Pertolongan                                                                                                    |   |
|                                                                                                    |   |
| Perangkat<br>lab_a I Router2 I Router3 I                                                                                                    |   |
| PC Host 1 PC Host 2 PC Host 3 PC Host 4 PC Host 5 PC Host 6                                                                                                    |   |
| Router router1 is now available<br>Press Return to get started<br>Router>enable<br>Router#config t<br>Enter configuration commands, one per line. End with CNTL/2.<br>Router(config)#hostname lab_a<br>lab_a(config)#interface e0<br>lab_a(config)#interface e0<br>lab_a(config-if)#ip address 164.10.2.1 255.255.254.0<br>Setting IP ethernet 0 completed<br>lab_a(config-if)#no shutdown<br>lab_a(config-if)#no shutdown<br>lab_a(config)#interface s0<br>lab_a(config-if)#ip address 172.32.10.2 255.255.255.0<br>Setting IP serial 0 completed<br>lab_a(config-if)#no shutdown<br>lab_a(config-if)#no shutdown<br>lab_a(config-if)#no shutdown<br>lab_a(config-if)#no shutdown<br>lab_a(config-if)#no shutdown<br>lab_a(config-if)#no shutdown<br>lab_a(config-if)#no shutdown<br>lab_a(config-if)#exit<br>lab_a(config)# | 2 |
| 3                                                                                                    |   |
|                                                                                                    |   |

Gambar 5.21. Set IP Address pada interface

# 5.2.1.3. Menset IP Address dari PC Host

Untuk melakukan konfigurasi IP *Address* dari PC *Host*, yang perlu diperhatikan adalah IP *Address*, nama *host*, *subnet mask* dan *gateway*.

| PC HOST     |               | -              |
|-------------|---------------|----------------|
| IP Address: | 164.10.2.15   |                |
| Nama Host   | h1            |                |
| Subnet Mask | 255.255.254.0 | <u>S</u> ubmit |
| Gateway     | 164.10.2.1    | E <u>x</u> it  |
| h1>         |               |                |

Gambar 5.22. Set IP Address pada PC Host

#### 5.2.2. Pengujian Dengan Melakukan Routing Protokol

Seperti dijelaskan pada bab sebelumnya bahwa *table routing* dapat dibuat secara *static, dynamic,* dan *default.* Pada pengujian perangkat lunak ini kita akan melakukan ketiga cara pembuatan *routing table* tersebut.

Sebelumnya kita harus terlebih dahulu memilih topologi yang akan digunakan. Untuk pengujian ini kita akan menggunakan topologi 1, topologi yang paling banyak menggunakan perangkat jaringan, dibandingkan dengan topologi yang lain yang disediakan oleh simulator *router* ini.

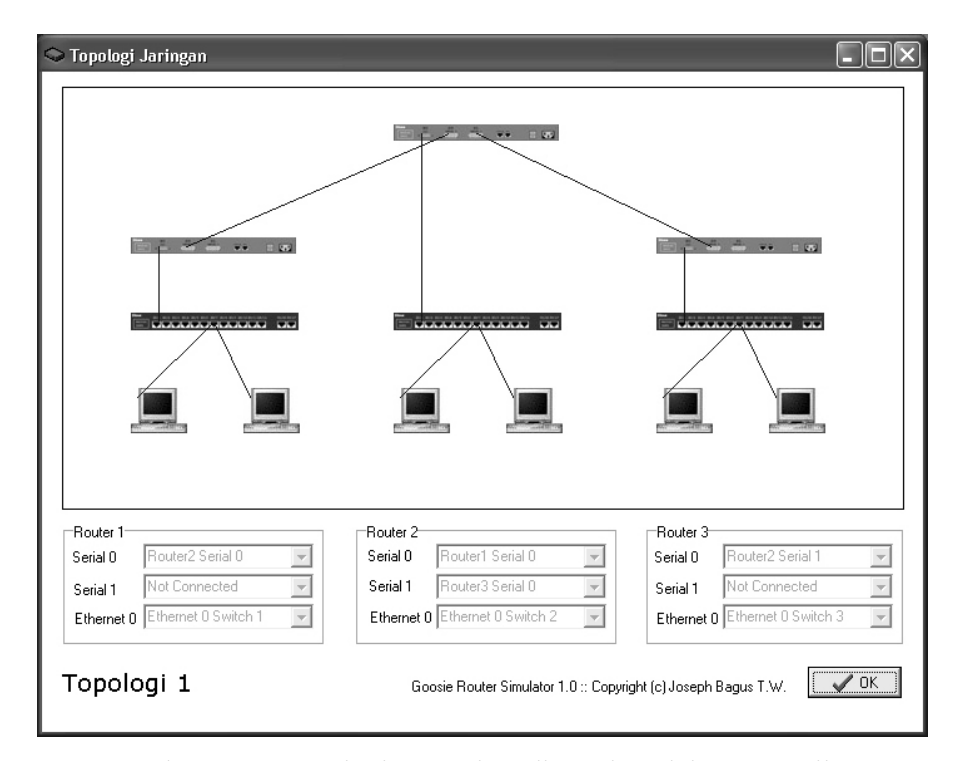

Gambar 5.23. Topologi yang akan digunakan dalam pengujian

Topologi ini menggunakan tiga buah *router*, tiga buah *switch* dan enam buah *PC Host*, dimana :

- Router 1 interface serial 0 terhubung dengan Router 2 interface serial 0
- Router 1 interface ethernet 0 terhubung dengan Switch 1 interface ethernet 0
- Router 2 interface serial 0 terhubung dengan Router 1 interface serial 0
- Router 2 interface serial 1 terhubung dengan Router 3 interface serial 0
- Router 2 interface ethernet 0 terhubung dengan Switch 2 interface ethernet 0
- Router 3 interface serial 0 terhubung dengan Router 2 interface serial 1
- Router 3 interface ethernet 0 terhubung dengan Switch 3 interface ethernet 0

### 5.2.2.1. Menset IP Address Perangkat

Langkah pertama yang harus dilakukan adalah menset IP *Address* dari masing-masing perangkat. Untuk menerapkan IP ke suatu *interface router syntax command*-nya adalah sebagai berikut :

Router(config-if)#ip address <IP Address> <subnet mask>

Berikut adalah runtut pengesetan IP address untuk setiap perangkat :

### Router 1:

```
Router>enable
Router#config t
Enter configuration commands, one per line. End with CNTL/Z.
Router(config)#interface s0
Router(config-if)#ip address 172.32.10.2 255.255.255.0
Setting IP serial 0 completed
Router(config-if)#exit
Router(config)#interface e0
Router(config-if)#ip address 164.10.2.1 255.255.254.0
Setting IP ethernet 0 completed
Router(config-if)#exit
Router(config-if)#exit
Router(config)#
```

### Router 2 :

```
Router>enable
Router#config t
Enter configuration commands, one per line. End with CNTL/Z.
Router(config) #interface s0
Router(config-if) #ip address 172.32.10.1 255.255.255.0
Setting IP serial 0 completed
Router (config-if) #exit
Router(config) #interface s1
Router(config-if) #ip address 172.32.20.1 255.255.255.0
Setting IP serial 1 completed
Router(config-if)#exit
Router(config) #interface e0
Router(config-if) #ip address 172.32.30.1 255.255.255.0
Setting IP ethernet 0 completed
Router(config-if)#exit
Router(config)#
```

```
Router 3 :
```

```
Router>enable
Router#config t
Enter configuration commands, one per line. End with CNTL/Z.
Router(config)#interface s0
Router(config-if)#ip address 172.32.20.2 255.255.255.0
Setting IP serial 0 completed
Router(config-if)#exit
Router(config)#interface e0
Router(config-if)#ip address 130.200.32.1 255.255.224.0
Setting IP ethernet 0 completed
Router(config-if)#exit
Router(config-if)#exit
Router(config)#
```

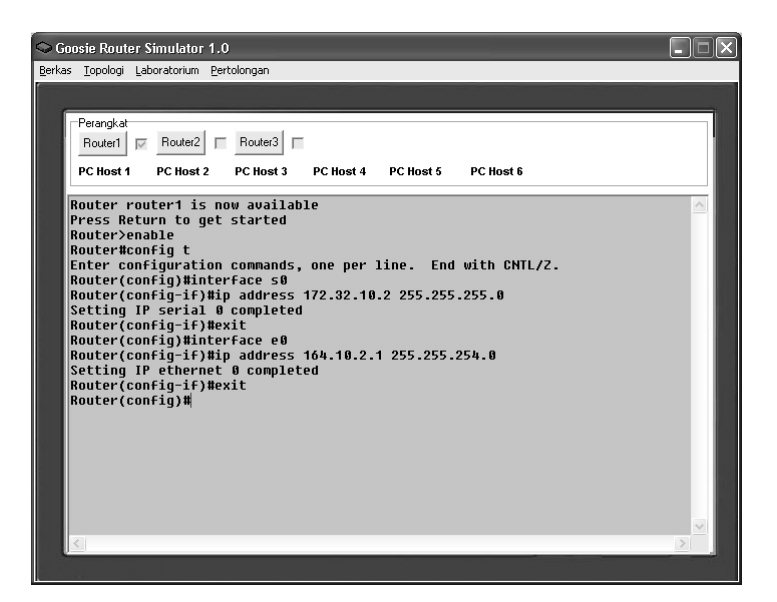

Gambar 5.24. Set IP Address Router 1

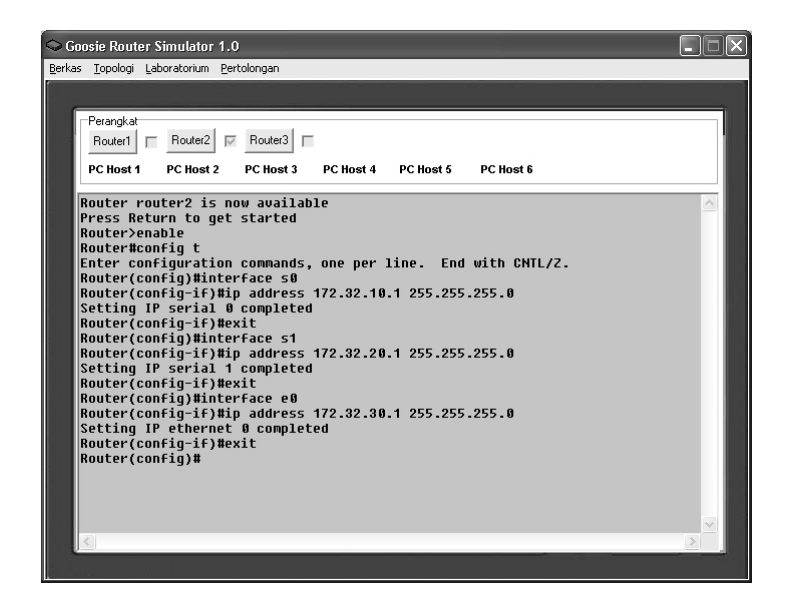

Gambar 5.25. Set IP Address Router 2

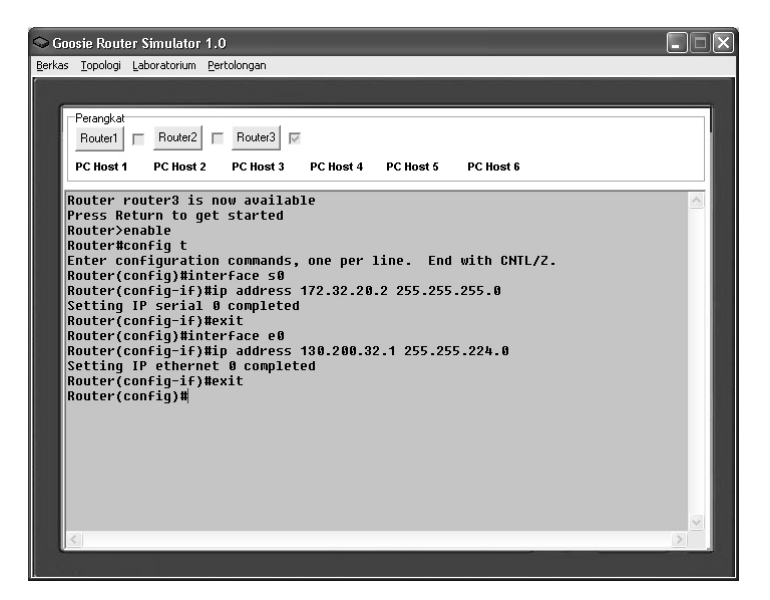

Gambar 5.26. Set IP Address Router 3

# PC Host 1:

Set IP *Address* : 164.10.2.10 Nama *Host* : h1 *Subnet mask* : 255.255.254.0 *Gateway* : 164.10.2.1

| PC HOST     |               |               |
|-------------|---------------|---------------|
| IP Address: | 164.10.2.10   |               |
| Nama Host   | h1            | Submit        |
| Subnet Mask | 255.255.254.0 |               |
| Gateway     | 164.10.2.1    | E <u>x</u> it |
| hì>         |               |               |
|             |               |               |

Gambar 5.27. Set IP Address PC Host 1

# PC Host 2:

Set IP *Address* : 164.10.2.20 Nama *Host* : h2 *Subnet mask* : 255.255.254.0 *Gateway* : 164.10.2.1

| PC HOST     |               |                |
|-------------|---------------|----------------|
| IP Address: | 164.10.2.20   |                |
| Nama Host   | h2            | Cut-it         |
| Subnet Mask | 255.255.254.0 | <u>S</u> ubmit |
| Gateway     | 164.10.2.1    | E <u>x</u> it  |
| h2>         |               |                |

Gambar 5.28. Set IP Address PC Host 2

## PC Host 3 :

Set IP *Address* : 172.32.30.10 Nama *Host* : h3 *Subnet mask* : 255.255.255.0 *Gateway* : 172.32.30.1

| PC HOST     |               |                 |
|-------------|---------------|-----------------|
| IP Address: | 172.32.30.10  |                 |
| Nama Host   | h3            | Cutait          |
| Subnet Mask | 255.255.255.0 | <u>3</u> ubilik |
| Gateway     | 172.32.30.1   | E <u>x</u> it   |
| h3>         |               |                 |

Gambar 5.29. Set IP Address PC Host 3

## PC Host 4:

Set IP *Address* : 172.32.30.20 Nama *Host* : h4 *Subnet mask* : 255.255.255.0 *Gateway* : 172.32.30.1

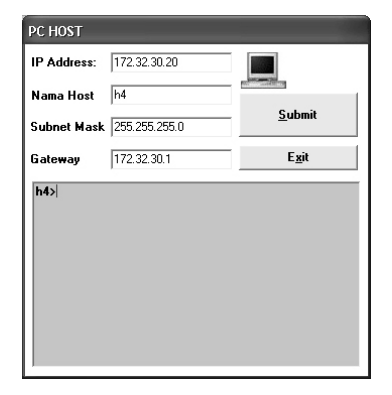

Gambar 5.30. Set IP Address PC Host 4

## PC Host 5:

Set IP *Address* : 130.200.32.10 Nama *Host* : h5 *Subnet mask* : 255.255.255.0 *Gateway* : 130.200.32.1

| PC HOST     |               |                                                                                                    |
|-------------|---------------|----------------------------------------------------------------------------------------------------|
| IP Address: | 130.200.32.10 |                                                                                                    |
| Nama Host   | h5            | and the second second se |
| Subnet Mask | 255.255.255.0 | <u>S</u> ubmit                                                                                                    |
| Gateway     | 130.200.32.1  | E <u>x</u> it                                                                                                    |
| h5>         |               |                                                                                                    |

Gambar 5.31. Set IP Address PC Host 5

# PC Host 6:

Set IP *Address* : 130.200.32.20 Nama *Host* : h6 *Subnet mask* : 255.255.255.0 *Gateway* : 130.200.32.1

| P Address:  | 130.200.32.20 |                         |
|-------------|---------------|-------------------------|
| Nama Host   | h6            | and a second difference |
| Subnet Mask | 255.255.255.0 | <u>S</u> ubmit          |
| Gateway     | 130.200.32.1  | E <u>x</u> it           |
|             |               |                         |

Gambar 5.32. Set IP Address PC Host 6

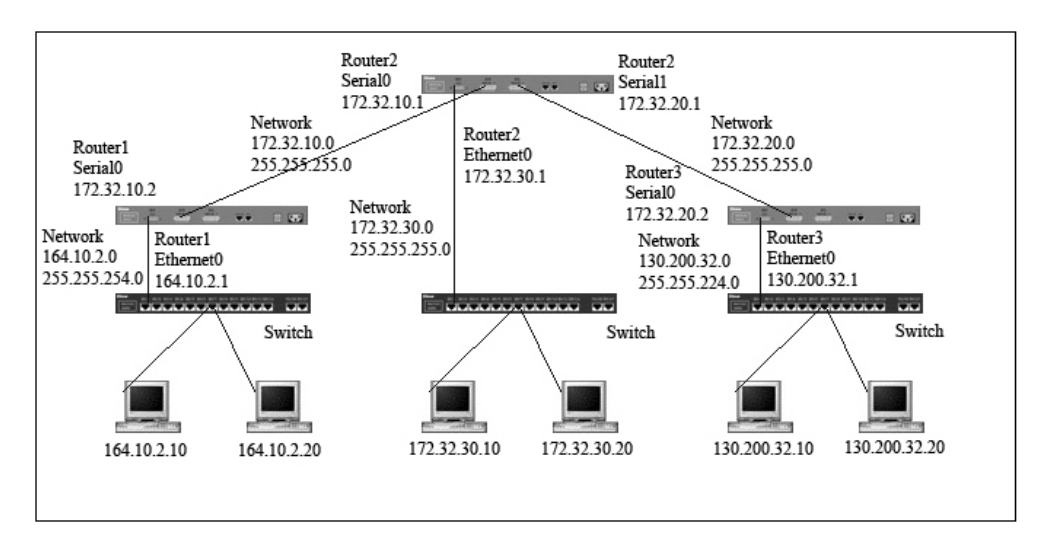

Berdasarkan konfigurasi IP address tersebut, didapat konfigurasi sebagai berikut :

Gambar 5.33. Jaringan yang dibuat beserta IP address perangkatnya

## 5.2.2.2. Static Routing

Untuk melakukan *static routing*, set IP route, kemudian aktifkan *interface* dengan perintah no shutdown. Berikut adalah runtut perintah yang diketikkan di masing-masing *router*.

```
Router 1:
```

```
Router(config) #ip route 172.32.30.0 255.255.255.0 172.32.10.1
Routing success
Router(config) #ip route 172.32.20.0 255.255.255.0 172.32.10.1
Routing success
Router(config) #ip route 130.200.32.0 255.255.224.0 172.32.10.1
Routing success
Router(config) #interface e0
Router(config-if) #no shutdown
Router(config-if) #exit
Router(config) #interface s0
Router(config-if) #no shutdown
Router (config-if) #exit
Router (config) #exit
Router#sh ip route
S 172.32.30.0 [1/1] via 172.32.10.1
S 172.32.20.0 [1/1] via 172.32.10.1
S 130.200.32.0 [2/1] via 172.32.10.1
C 172.32.10.0 is directly connected, Serial 0
C 164.10.2.0 is directly connected, Ethernet 0
Router#
```

### Router 2:

```
Router(config) #ip route 164.10.2.0 255.255.254.0 172.32.10.2
Routing success
Router(config) #ip route 130.200.32.0 255.255.224.0 172.32.20.2
Routing success
Router(config) #interface e0
Router(config-if) #no shutdown
Router(config-if)#exit
Router(config)#interface s0
Router(config-if) #no shutdown
Router(config-if)#exit
Router(config) #interface s1
Router(config-if) #no shutdown
Router(config-if)#exit
Router (config) #exit
Router#sh ip route
S 164.10.2.0 [1/1] via 172.32.10.2
S 130.200.32.0 [1/1] via 172.32.20.2
C 172.32.10.0 is directly connected, Serial 0
C 172.32.20.0 is directly connected, Serial 1
C 172.32.30.0 is directly connected, Ethernet 0
Router#
```

```
Router 3:
```

```
Router(config) #ip route 164.10.2.0 255.255.254.0 172.32.20.1
Routing success
Router(config) #ip route 172.32.10.0 255.255.255.0 172.32.20.1
Routing success
Router(config)#ip route 172.32.30.0 255.255.255.0 172.32.20.1
Routing success
Router (config) #interface e0
Router(config-if) #no shutdown
Router (config-if) #exit
Router(config) #interface s0
Router(config-if) #no shutdown
Router (config-if) #exit
Router (config) #exit
Router#sh ip route
S 164.10.2.0 [2/1] via 172.32.20.1
S 172.32.10.0 [1/1] via 172.32.20.1
S 172.32.30.0 [1/1] via 172.32.20.1
C 172.32.20.0 is directly connected, Serial 0
C 130.200.32.0 is directly connected, Ethernet 0
Router#
```

```
Goosie Router Simulator 1.0
Berkas Topologi Laboratorium Pertolongan
     Perangkal
                             Router3
      Router1
                 Router2
                          Γ
                                     \checkmark
     PC Host 1
                 PC Host 2
                             PC Host 3
                                         PC Host 4
                                                    PC Host 5
                                                                 PC Host 6
    Setting IP ethernet 0 completed
                                                                                                   ^
    Router(config-if)#exit
    Router(config)#ip route 164.10.2.0 255.255.254.0 172.32.20.1
    Routing success
    Router(config)#ip route 172.32.10.0 255.255.255.0 172.32.20.1
    Routing success
    Router(config)#ip route 172.32.30.0 255.255.255.0 172.32.20.1
    Routing success
    Router(config)#interface e0
    Router(config-if)#no shutdown
    Router(config-if)#exit
    Router(config)#interface s0
    Router(config-if)#no shutdown
Router(config-if)#exit
    Router(config)#exit
    Router#sh ip route
    S 164.10.2.0 [2/1] via 172.32.20.1
    S 172.32.10.0 [1/1] via 172.32.20.1
S 172.32.30.0 [1/1] via 172.32.20.1
C 172.32.20.0 is directly connected, Serial 0
    C 130.200.32.0 is directly connected, Ethernet 0
    Router#
                                                                                                   v
```

Gambar 5.34. Screenshot hasil konfigurasi static routing di Router 3

Untuk keterangan dari perintah show ip route, S berarti terkoneksi lewat *static routing*, sedangkan C berarti *directly connected*.

Pengujian berikutnya dapat dilakukan dengan melakukan proses *ping* dari PC *host* yang terkoneksi dengan perangkat jaringan lainnya.

| PC HOST                                                                             |                                                                                                    |                                                                                        |
|-------------------------------------------------------------------------------------|----------------------------------------------------------------------------------------------------|----------------------------------------------------------------------------------------|
| IP Address:                                                                         | 164.10.2.0                                                                                                    |                                                                                        |
| Nama Host                                                                           | h1                                                                                                    | and the second difference                                                              |
| Subnet Mask                                                                         | 255.255.254.0                                                                                                    | <u>S</u> ubmit                                                                         |
| Gateway                                                                             | 164.10.2.1                                                                                                    | E <u>x</u> it                                                                          |
| Reply from 1<br>Reply from 1<br>Reply from 1<br>Reply from 1<br>Reply from 1<br>h1> | 64.10.2.0: bytes=32 tin<br>64.10.2.0: bytes=32 tin<br>64.10.2.0: bytes=32 tin<br>64.10.2.0: bytes=32 tin<br>64.10.2.0: bytes=32 tin | ne=7ms TTL=255<br>ne=7ms TTL=255<br>ne=7ms TTL=255<br>ne=7ms TTL=255<br>ne=7ms TTL=255 |

Gambar 5.35. Ping reply dari PC Host 1

## 5.2.2.3. Default Routing

*Default routing* dibuat agar jika *router* menerima paket yang mempunyai alamat tujuan yang tak dikenalnya, paket tersebut disalurkan lewat *default routing*. Pengujian dilakukan pada *Router* 1 dimana ID dan *Subnet* saat konfigurasi IP *route* semuanya diset 0.0.0.0.

Router(config) #ip route 0.0.0.0 0.0.0.0 172.32.10.1

Untuk melihat hasilnya, gunakan perintah sh ip route.

```
Router#sh ip route
S* 0.0.0.0 0.0.0.0 [1/0] via 172.32.10.1
```

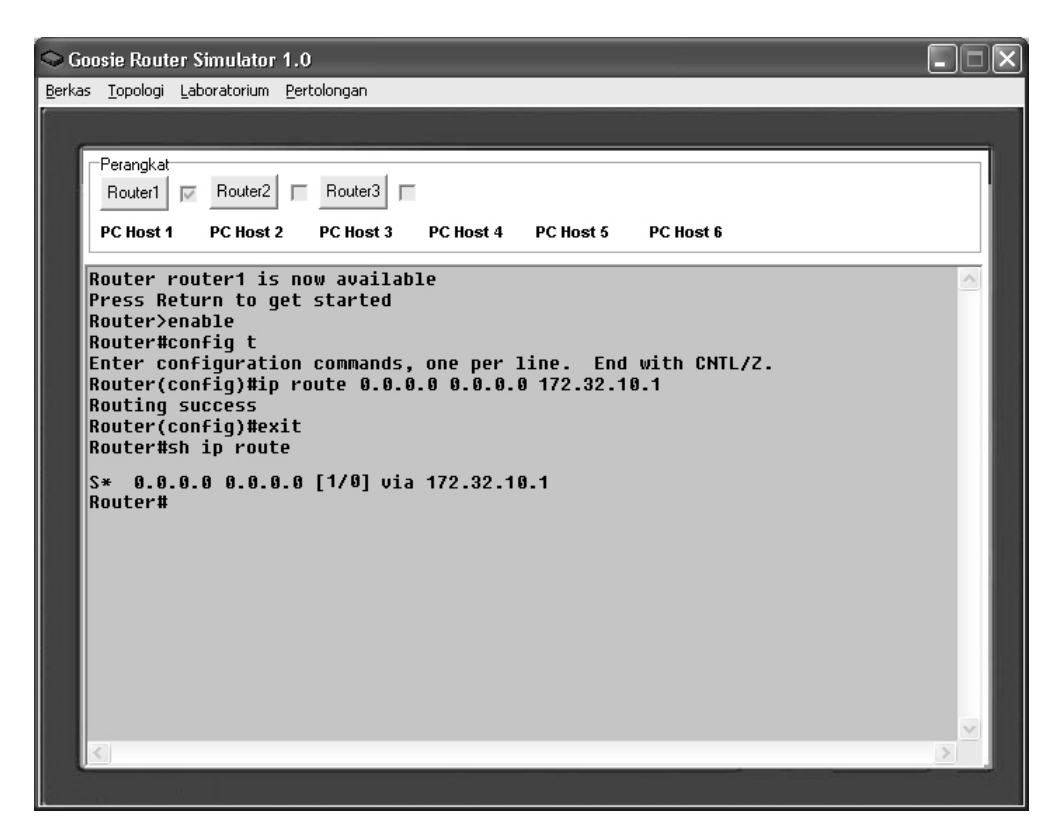

Gambar 5.36. Screenshot hasil konfigurasi default routing Router 1

### 5.2.2.4. Routing Information Protocol (RIP)

RIP menggunakan jumlah lompatan (*hop count*) sebagai metric dengan 15 *hop* maksimum. Jadi *hop count* yang ke-16 tidak dapat tercapai dan *router* akan memberikan pesan *error "destination unreachable"* (tujuan tidak tercapai). Daftar *tabel route* RIP di-*update* setiap 30 detik dan *administrative distance* untuk RIP adalah 120.

Kita akan tetap menggunakan topologi 1.

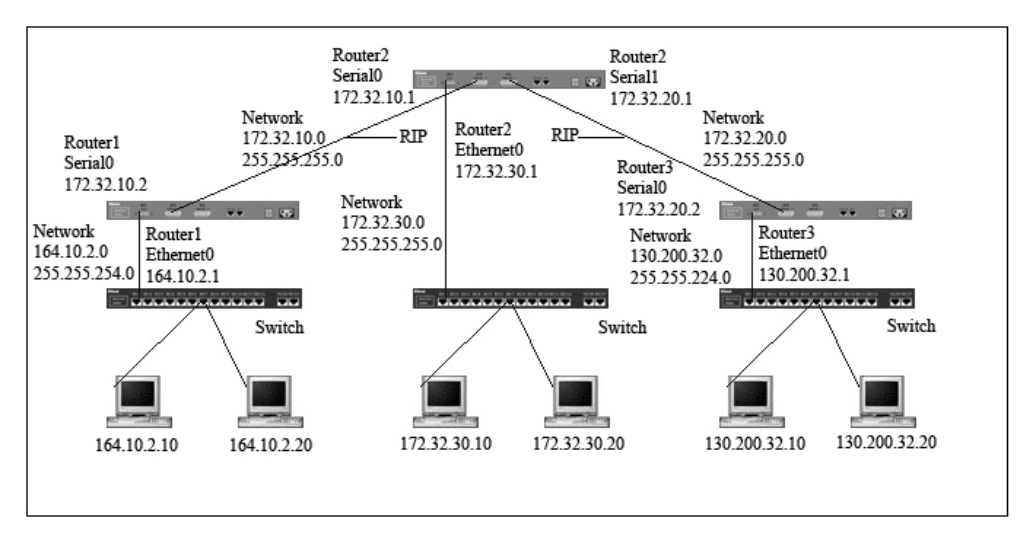

Gambar 5.37. Topologi yang dipakai untuk menerapkan RIP

Mengkonfigurasi RIP untuk Router 1 :

```
Router(config) #router rip
Router(config-router) #network 164.10.0.0
Router(config-router) #network 172.32.0.0
Router(config-router) #exit
Router(config) #exit
```

Catatan : RIP merupakan jenis protokol routing yang disebut *classful* yang tidak mengenal *subnetting*.

Mengkonfigurasi RIP untuk Router 2 :

```
Router(config) #router rip
Router(config-router) #network 172.32.0.0
Router(config-router) #exit
Router(config) #exit
```

Mengkonfigurasi RIP untuk Router 3 :

```
Router(config) #router rip
Router(config-router) #network 130.200.0.0
Router(config-router) #network 172.32.0.0
Router(config-router) #end
```

Kemudian kita dapat memeriksa konfigurasi RIP dengan perintah sh ip route, hasilnya dapat dilihat di Gambar 5.36. *Line* yang ditandai dengan huruf R berarti terkoneksi dengan protokol RIP.

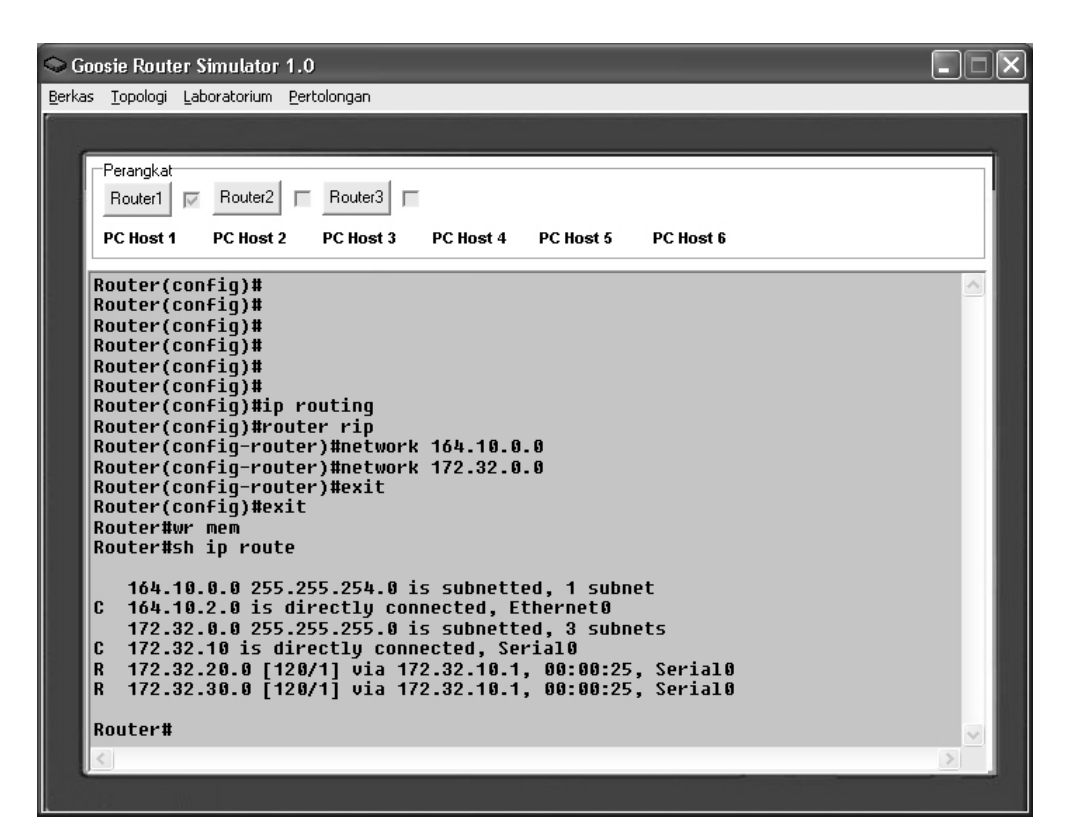

Gambar 5.38. Screenshot hasil konfigurasi routing RIP Router 1

#### 5.2.2.5. Interior Gateway Routing Protocol (IGRP)

Jumlah *hop* maksimum dari IGRP adalah 255 dan sebagai *metric*, IGRP menggunakan *bandwidth*, MTU, *delay* dan *load*. IGRP adalah protokol *routing* yang menggunakan *Autonomous System* (AS) dan dapat menentukan *routing* berdasarkan *system*, *interior* atau *exterior*. *Administrative distance* untuk IGRP adalah 100.

Kita tetap menggunakan topologi 1.

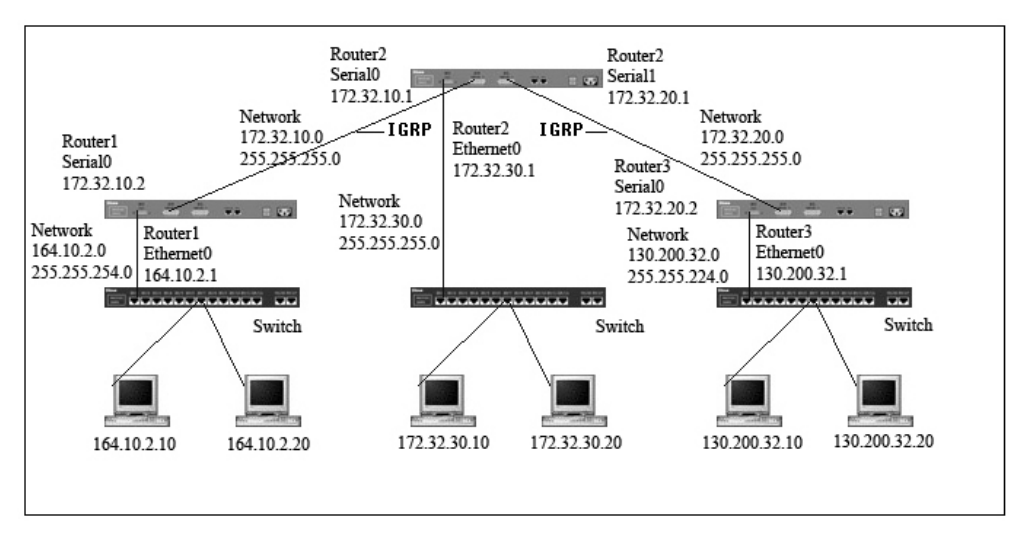

Gambar 5.39. Topologi yang dipakai untuk menerapkan IGRP

Konfigurasi IGRP untuk Router 1 :

```
Router(config) #router igrp 101
Router(config-router) #network 164.10.0.0
Router(config-router) #network 172.32.0.0
Router(config-router) #exit
Router(config) #exit
```

Konfigurasi IGRP untuk Router 2 :

```
Router(config) #router igrp 101
Router(config-router) #network 172.32.0.0
Router(config-router) #exit
Router(config) #exit
```

Konfigurasi IGRP untuk Router 3 :

```
Router(config) #router igrp 101
Router(config-router) #network 130.200.0.0
Router(config-router) #network 172.32.0.0
Router(config-router) #end
```

Kemudian kita dapat memeriksa konfigurasi RIP dengan perintah sh ip route, hasilnya dapat dilihat di Gambar 5.38. *Line* yang ditandai dengan huruf I berarti terkoneksi dengan protokol IGRP.

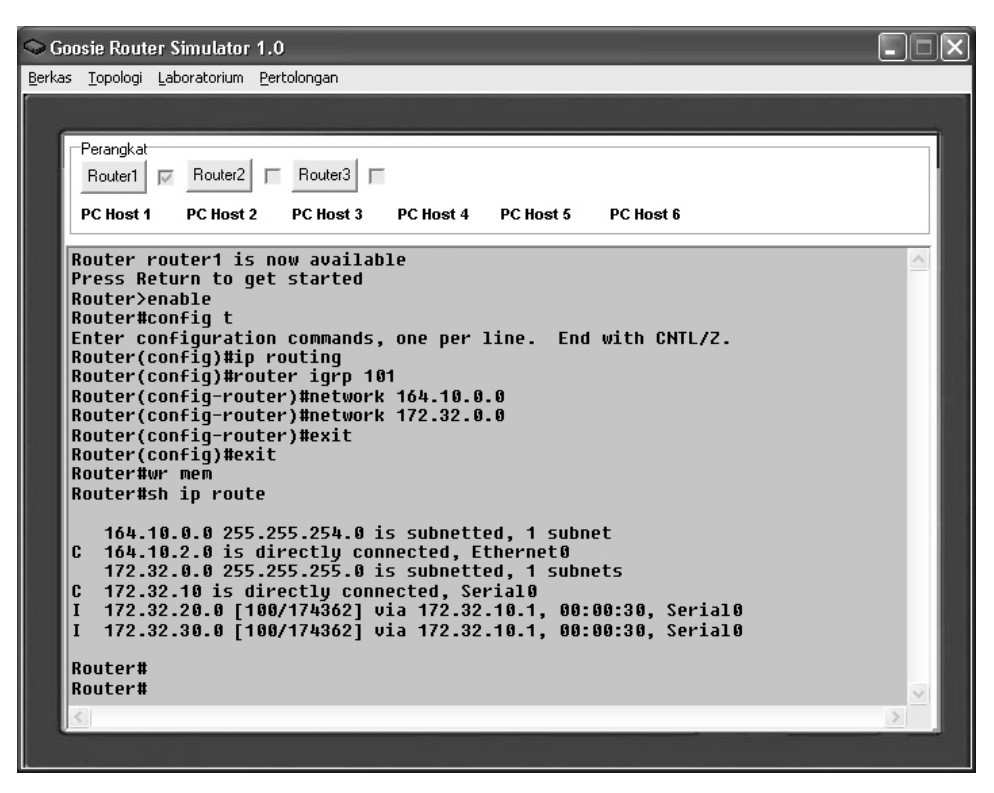

Gambar 5.40. Screenshot hasil konfigurasi routing IGRP Router 1

# 5.2.3. Pengujian dengan Perubahan Topologi

Pengujian berikutnya adalah dengan perubahan topologi. Kita kini akan menggunakan topologi baru, topologi 4 dengan konfigurasi sebagai berikut :

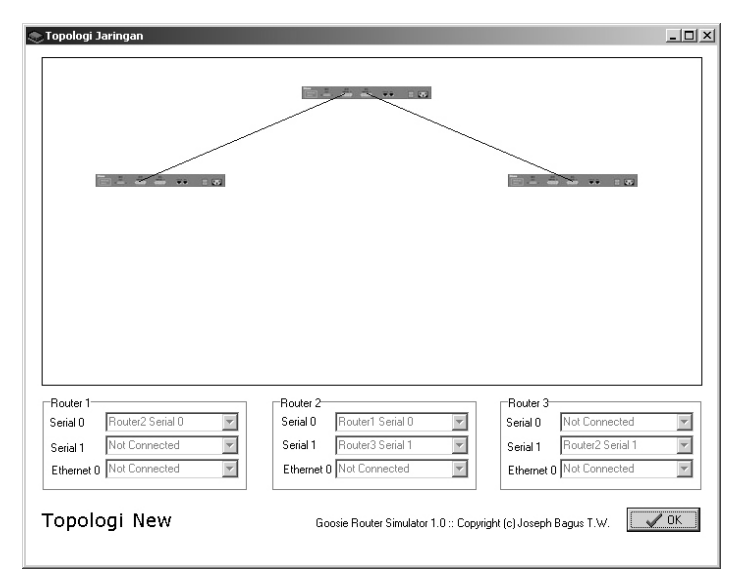

Gambar 5.41. Topologi 4 dengan 3 buah router

Dimulai dengan melakukan pembukaan topologi baru.

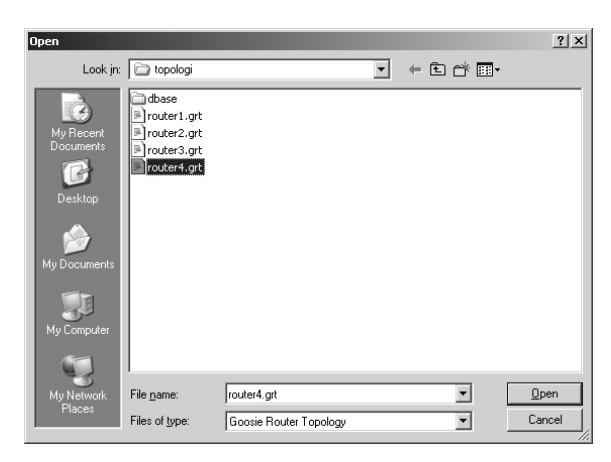

Gambar 5.42. Membuka topologi baru.

Kemudian kita akan set interface masing-masing router dengan perintah

ip address.

### Router 1 :

```
Router>enable
Router#config t
Enter configuration commands, one per line. End with CNTL/Z.
Router(config)#interface s0
Router(config-if)#ip address 172.32.10.2 255.255.255.0
Setting IP serial 0 completed
Router(config-if)#exit
Router(config)#
```

## Router 2:

```
Router>enable
Router#config t
Enter configuration commands, one per line. End with CNTL/Z.
Router(config)#interface s0
Router(config-if)#ip address 172.32.10.1 255.255.255.0
Setting IP serial 0 completed
Router(config-if)#exit
Router(config)#interface s1
Router(config-if)#ip address 172.32.20.1 255.255.255.0
Setting IP serial 1 completed
Router(config-if)#exit
Router(config-if)#exit
Router(config)#
```

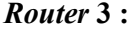

```
Router>enable
Router#config t
Enter configuration commands, one per line. End with CNTL/Z.
Router(config)#interface s0
Router(config-if)#ip address 172.32.20.2 255.255.255.0
Setting IP serial 0 completed
Router(config-if)#exit
Router(config)#
```

Konfigurasinya akan menjadi sebagai berikut :

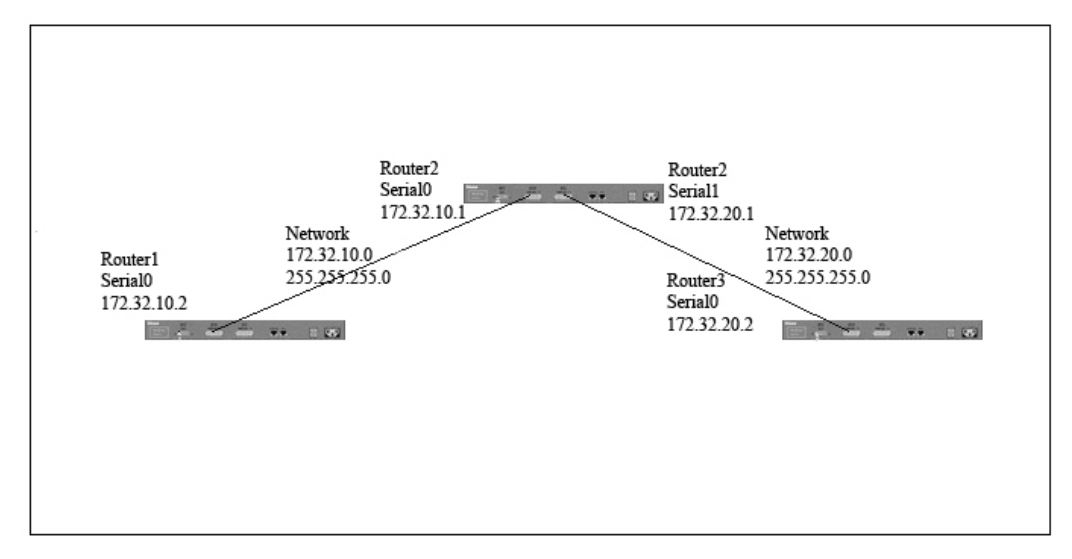

Gambar 5.43. Konfigurasi topologi baru.

# 5.3. Pengujian Pembuatan Topologi

Topologi untuk perangkat lunak ini dibuat dengan GRS *Topology Creator*. Pemanggilannya adalah pada menu Topologi, Topologi > Membuat Topologi (Creator).

Gambar 5.44 merupakan tampilan awal dari GRS Topology Creator.

| umlah Komponen :  <br>umlah Router : | Jumlah Switch : Jumlah Host :      | Create!           | Savel         |
|--------------------------------------|------------------------------------|-------------------|---------------|
|                                      | Penambahan K                       | ioneksi Da        | ıftar Koneksi |
|                                      | Serial 0<br>Serial 1<br>Ethernet 0 |                   |               |
|                                      |                                    | Tambahkan Koneksi |               |
|                                      | Serial 0<br>Serial 1<br>Ethernet 0 |                   |               |
|                                      |                                    |                   | Reset Konek   |
|                                      |                                    |                   | 11000(110)    |
|                                      |                                    | a • • • •         | <b>61</b>     |
|                                      |                                    | Goosie Route      | r Simula      |

Gambar 5.44. Tampilan awal GRS Topology Creator

Terlebih dahulu *user* akan diminta untuk mengisikan jumlah komponen (jumlah *router* ditambah jumlah *switch* ditambah jumlah *host*), kemudian jumlah *router* jumlah *switch* dan jumlah PC *host*. Seperti tampak pada gambar 5.55. *User* akan membuat topologi dengan jumlah komponen 3 yang hanya terdiri dari *router*.

| 📚 GRS TOPOLOGI CRI                   | EATOR |                                  |                                    |                                       | _ 🗆 ×                           |
|--------------------------------------|-------|----------------------------------|------------------------------------|---------------------------------------|---------------------------------|
| Jumlah Komponen :<br>Jumlah Router : | 3     | Jumlah Switch :<br>Jumlah Host : | 0<br>Q                             | Createl                               | Savel                           |
|                                      |       | P                                | enambahan Kone                     | ksi D                                 | aftar Koneksi                   |
|                                      |       |                                  | Serial 0<br>Serial 1<br>Ethernet 0 | Tambahkan Koneksil                    |                                 |
|                                      |       |                                  | Serial 0<br>Serial 1<br>Ethernet 0 |                                       |                                 |
|                                      |       |                                  |                                    | l l l l l l l l l l l l l l l l l l l | Reset Koneksil                  |
|                                      |       |                                  |                                    |                                       |                                 |
|                                      |       |                                  |                                    | Goosie Rout<br>To                     | er Simulator<br>opologi Creator |

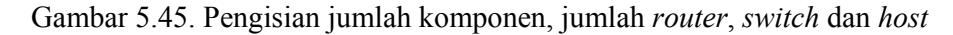

Tampilan setelah penekanan tombol *Create!* Tampak pada Gambar 5.46. berikut ini.

| GRS TOPOLOGI CRE                     | ATOR |                                  |                                    |                        |                                |
|--------------------------------------|------|----------------------------------|------------------------------------|------------------------|--------------------------------|
| Jumlah Komponen :<br>Jumlah Router : | 3    | Jumlah Switch :<br>Jumlah Host : | 0                                  | Createl                | Savel                          |
| Posisi Router 1:<br>Posisi Router 2: |      | Р                                | enambahan Ko                       | oneksi                 | Daftar Koneksi                 |
| Posisi Router 3:                     |      |                                  | Serial 0<br>Serial 1<br>Ethernet 0 |                        |                                |
|                                      |      |                                  | Serial 0<br>Serial 1<br>Ethernet 0 | Tambahkan Koneksi!<br> |                                |
|                                      |      |                                  |                                    |                        | Reset Koneksi                  |
|                                      |      |                                  |                                    |                        |                                |
|                                      |      |                                  |                                    | Goosie Ro              | uter Simulat<br>Topologi Creat |

Gambar 5.46. Setelah penekanan tombol Create!

Setelah penekanan tombol *Create!*, *topology creator* meminta *user* untuk memasukkan koordinat penggambaran perangkat dan penambahan koneksi antar perangkat, apakah perangkat menggunakan koneksi *ethernet* atau *serial*.

| 📚 GRS TOPOLOGI CRI                                       | EATOR                                                             |                                                                                                    |                                    | _ 🗆 ×                                             |
|----------------------------------------------------------|-------------------------------------------------------------------|----------------------------------------------------------------------------------------------------|------------------------------------|---------------------------------------------------|
| Jumlah Komponen :<br>Jumlah Router :                     | 3                                                                 | Jumlah Switch : 0<br>Jumlah Host : 0                                                                          | Createl                            | Savel                                             |
| Posisi Router 1:<br>Posisi Router 2:<br>Posisi Router 3: | 55         120           265         30           475         120 | Penambahan Ko<br>Router 1  Serial 0<br>Serial 1<br>Ethernet 0<br>Router 2  Serial 0<br>Serial 1<br>Ethernet 0 | neksi D<br>ri<br>Tambahkan Koneksi | aftar Koneksi<br>Is0 r2s0                         |
|                                                          |                                                                   |                                                                                                    | Goosie Rout                        | Reset Koneksil<br>er Simulator<br>opologi Creator |

Gambar 5.47. Posisi router dan penambahan koneksi

| 🕞 GRS TOPOLOGI CRE                                       | ATOR                                                              |                                                                                                    |                                                                   | - 🗆 :          |
|----------------------------------------------------------|-------------------------------------------------------------------|----------------------------------------------------------------------------------------------------|-------------------------------------------------------------------|----------------|
| Jumlah Komponen :<br>Jumlah Router :                     | 3                                                                 | Jumlah Switch : 0<br>Jumlah Host : 0                                                                                   | Createl Sav                                                       | rel            |
| Posisi Router 1:<br>Posisi Router 2:<br>Posisi Router 3: | 55         120           265         30           475         120 | Penambahan K<br>Router 2 Serial 0<br>Serial 1<br>Ethernet 0<br>Router 3 Serial 0<br>Serial 0<br>Serial 1<br>Ethernet 0 | Oneksi Daftar Kone<br>riso r2s0<br>r2s1 r3s1<br>Tambahkan Koneksi | ksi            |
|                                                          |                                                                   |                                                                                                    | Reset Kor<br>Goosie Router Simu                                   | ieksil<br>Lato |

Gambar 5.48. Penambahan koneksi

Penekanan tombol *Reset* Koneksi mengakibatkan konfigurasi koneksi akan hilang dan *user* harus kembali memasukkan input penambahan koneksi.

| 📚 GR5 TOPOLOGI CRI                                       | EATOR                                                             |                                                                                                    |                             | _ 🗆 ×                                             |
|----------------------------------------------------------|-------------------------------------------------------------------|----------------------------------------------------------------------------------------------------|-----------------------------|---------------------------------------------------|
| Jumlah Komponen :<br>Jumlah Router :                     | 3                                                                 | Jumlah Switch : 0<br>Jumlah Host : 0                                                                                         | Create!                     | Savel                                             |
| Posisi Router 1:<br>Posisi Router 2:<br>Posisi Router 3: | 55         120           265         30           475         120 | Penambahan Kor<br>Router 2  Serial 0<br>Serial 1<br>Ethernet 0<br>Serial 0<br>Serial 0<br>Serial 0<br>Serial 1<br>Ethernet 0 | neksi<br>Tambahkan Koneksil | Daftar Koneksi                                    |
|                                                          |                                                                   |                                                                                                    | Goosie Rou<br>T             | Reset Koneksi<br>ter Simulator<br>opologi Creator |

Gambar 5.49. Penekanan tombol reset koneksi

Penyimpanan topologi adalah dengan menekan tombol *Save!* Tombol tersebut terletak pada sudut kanan atas perangkat lunak ini.

|                                                                       | Save As                                           |                                                                   |                    |                                    |          | <u>?</u> × | 1                                         |
|-----------------------------------------------------------------------|---------------------------------------------------|-------------------------------------------------------------------|--------------------|------------------------------------|----------|------------|-------------------------------------------|
|                                                                       | Save in:                                          | 🔄 topologi                                                        |                    | •                                  | \$ E 🕈 🛙 |            |                                           |
| GRS TO<br>Jumlah K<br>Jumlah F<br>Posisi Ro<br>Posisi Ro<br>Posisi Ro | History<br>Desktop<br>My Documents<br>My Computer | dbase<br>router1.grt<br>router2.grt<br>router3.grt<br>router4.grt |                    |                                    |          |            | 2<br>Savel<br>160/2s0<br>2s1/3s1          |
|                                                                       |                                                   | File name:                                                        | router5.grt        |                                    | -        | Save       |                                           |
|                                                                       | My Network P                                      | Save as type:                                                     | Goosie Router Topo | logi                               | •        | Cancel     |                                           |
| -                                                                     |                                                   |                                                                   | Houter 3           | Serial 0<br>Serial 1<br>Ethernet 0 |          |            |                                           |
|                                                                       |                                                   |                                                                   |                    |                                    |          |            | Reset Koneksil                            |
|                                                                       |                                                   |                                                                   |                    |                                    |          | Goosie Roi | <b>uter Simulator</b><br>Topologi Creator |

Gambar 5.50. Penyimpanan topologi router.

*File* topologi *router* ini disimpan dengan ekstensi grt (*goosie router topology*). Gambar 5.51 menunjukkan isi dari *file* router5.grt, yang tadi dibuat. *File grt* ini kemudian dimasukkan dalam *folder* topologi bersama dengan topologi-topologi yang sudah pernah ada.

| <b>//</b> re<br>File | outer<br>Edit | 5.grt - N<br>Format | otepad<br>Help | _ [] : | × |
|----------------------|---------------|---------------------|----------------|--------|---|
| 3                    | Luit          | Tormac              | Tielp          |        | 4 |
| 3<br>0               |               |                     |                |        |   |
| 0<br>55,             | 120           |                     |                |        |   |
| 265                  | ,30           | ,                   |                |        |   |
| 2                    | 0 0 0 7       | -0                  |                |        |   |
| r2s                  | $1 r_3$       | s1                  |                |        |   |
|                      |               |                     |                |        |   |
|                      |               |                     |                |        |   |
|                      |               |                     |                |        |   |
|                      |               |                     |                |        |   |
|                      |               |                     |                |        |   |
|                      |               |                     |                |        |   |
|                      |               |                     |                |        |   |
|                      |               |                     |                |        |   |
|                      |               |                     |                |        |   |
|                      |               |                     |                |        |   |
|                      |               |                     |                |        |   |
|                      |               |                     |                |        |   |
|                      |               |                     |                |        | 7 |

Gambar 5.51. Isi File hasil pembuatan topologi.

Berdasarkan seluruh pengujian yang dilakukan, berikut adalah tabel hasil pengujian yang telah dilakukan :

| No. | Pengujian           | Sukses/Gagal | Keterangan                 |
|-----|---------------------|--------------|----------------------------|
| 1   | Pengujian form      | Sukes        | Semua contoh topologi      |
|     | topologi            |              | yang terdapat di menu      |
|     |                     |              | bisa dipakai oleh          |
|     |                     |              | simulator.                 |
| 2   | Pengujian           | Sukses       | Pembuatan topologi         |
|     | pembuatan topologi  |              | dengan GRS Topology        |
|     |                     |              | Creator menghasilkan       |
|     |                     |              | file topologi baru yang    |
|     |                     |              | berekstensi grt.           |
| 3.  | Pengujian buka file | Sukses       | Topologi yang dibuat       |
|     | topologi yang       |              | oleh GRS Topology          |
|     | dibuat              |              | Creator dapat dipakai      |
|     |                     |              | oleh simulator             |
| 4.  | Pengujian jalannya  | Sukses       | - Menu Laboratorium        |
|     | setiap menu pada    |              | terdiri dari               |
|     | form utama          |              | Laboratorium 1,            |
|     |                     |              | Laboratorium 2 dan         |
|     |                     |              | ADS dapat                  |
|     |                     |              | dijalankan.                |
|     |                     |              | - Menu <i>Help</i> , semua |
|     |                     |              | <i>form help</i> dapat     |
|     |                     |              | dijalankan                 |
| 5.  | Pengujian           | Sukses       | Semua PC yang di           |
|     | menjalankan form    |              | topologi dapat dibuka      |
|     | PC host             |              | konfigurasinya             |
| 6.  | Pengujian           | Sukses       | Semua router dapat         |
|     | pergantian router   |              | berjalan secara            |

Tabel 5.1. Pengujian Yang Telah Dilakukan

| No. | Pengujian                | Sukses/Gagal | Keterangan              |
|-----|--------------------------|--------------|-------------------------|
|     |                          |              | bersamaan, sistem       |
|     |                          |              | multirouter dapat       |
|     |                          |              | berjalan dengan baik    |
| 7.  | Pengujian eksekusi       | Sukses       | Hostname router diganti |
|     | perintah untuk           |              | dengan perintah         |
|     | menset hostname          |              | hostname                |
| 8.  | Pengujian eksekusi       | Sukses       | Perintah untuk set IP   |
|     | perintah untuk           |              | address dapat           |
|     | menset IP address        |              | dijalankan dengan baik. |
|     | pada interface           |              |                         |
|     | router                   |              |                         |
| 9.  | Pengujian eksekusi       | Sukses       | Set IP address, subnet  |
|     | perintah untuk           |              | mask, gateway dan       |
|     | menset IP address        |              | hostname pada PC host   |
|     | pada PC host             |              | dapat berjalan dengan   |
|     |                          |              | baik.                   |
| 10. | Pengujian eksekusi       | Sukses       | Pengujian               |
|     | perintah untuk           |              | menggunakan buah        |
|     | melakukan <i>static</i>  |              | topologi yang           |
|     | routing                  |              | disediakan simulator    |
| 11. | Pengujian eksekusi       | Sukses       | Pengujian               |
|     | perintah untuk           |              | menggunakan tiga buah   |
|     | melakukan <i>default</i> |              | topologi yang           |
|     | routing                  |              | disediakan simulator    |
| 12. | Pengujian eksekusi       | Sukses       | Pengujian               |
|     | perintah untuk           |              | menggunakan tiga buah   |
|     | melakukan <i>routing</i> |              | topologi yang           |
|     | RIP                      |              | disediakan simulator    |
| 13. | Pengujian eksekusi       | Sukses       | Pengujian               |
|     | perintah untuk           |              | menggunakan tiga buah   |
|     | melakukan routing        |              | topologi yang           |

| No. | Pengujian          | Sukses/Gagal | Keterangan               |
|-----|--------------------|--------------|--------------------------|
|     | IGRP               |              | disediakan simulator     |
| 14. | Pengujian eksekusi | Sukses       | Perintah yang diujikan   |
|     | perintah-perintah  |              | adalah perintah yang     |
|     | lain               |              | mampu dijalankan         |
|     |                    |              | router seperti yang      |
|     |                    |              | tertera pada lampiran 2. |